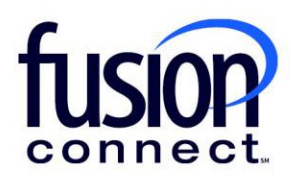

# How To Read The Services Tile

## **Fusion Connect Client Portal**

fusionconnect.com Connect. Protect. Accelerate.

#### Resources

Watch a Video:

How To Read The Services Tile

#### More Resources:

See a complete list of Fusion Connect Client Portal self-support documents here:

https://www.fusionconnect.com/support/portal-support

### How do I read the Services tile?

The Services tile displays a list of the services that Fusion Connect offers. Services you currently subscribe to will appear in **bold** with the number of sites you have in parentheses next to the service type.

Note: Services you do not currently subscribe to will appear in grey.

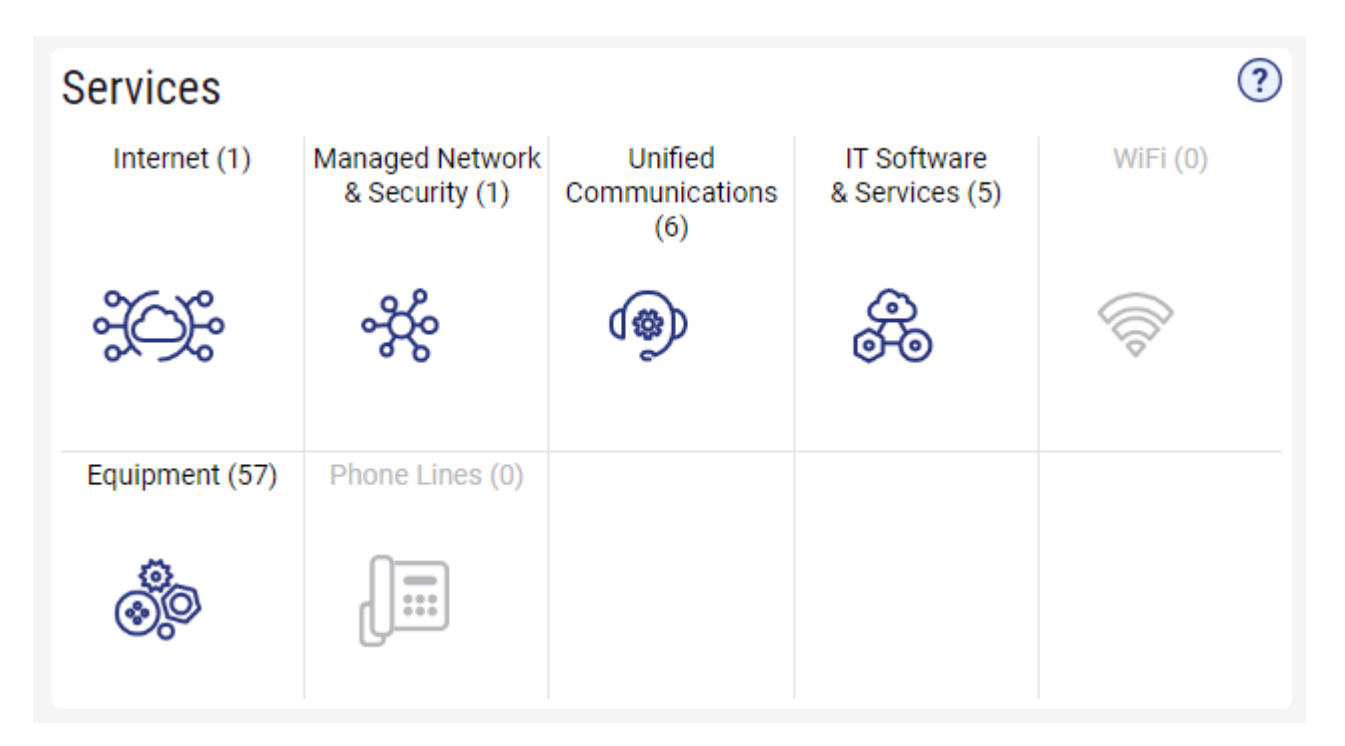

You can select a service you subscribe to for more information about the product and access the product portal as an administrator.

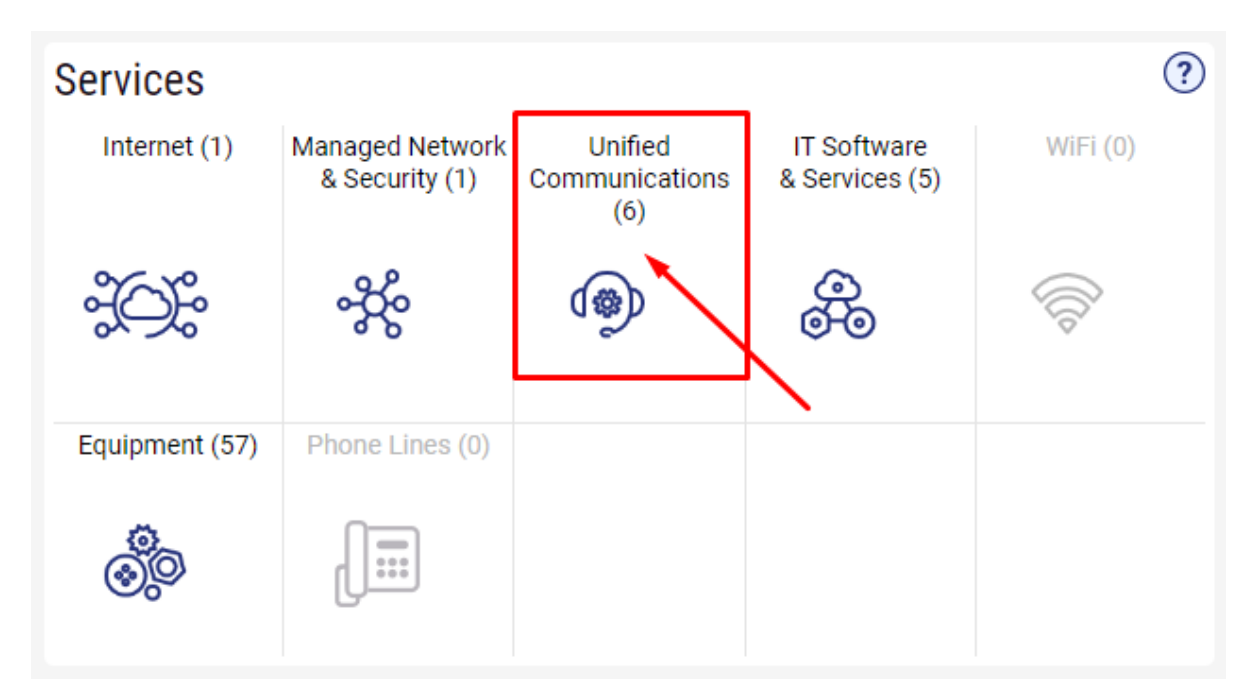

You can click the **Help (?) icon** (top right corner), to access helpful "How To" links to PDF User Guides which also provide quick clip video(s) for each section of the Tile:

| Services                                                                        |                                   |                               |                               |          | 0                                                                   |
|---------------------------------------------------------------------------------|-----------------------------------|-------------------------------|-------------------------------|----------|---------------------------------------------------------------------|
| Internet (5)                                                                    | Managed Network<br>& Security (2) | Unified<br>Communications (1) | IT Software<br>& Services (2) | WiFi (0) | How To Read The Services Tile                                       |
|                                                                                 |                                   |                               |                               |          | How To Manage Internet Services                                     |
| ţŎţ                                                                             | ж<br>ж                            | <b>(</b> @)                   | <b>0</b> 0                    |          | How To Manage Managed Network & Security Services Including SD-WAN  |
|                                                                                 |                                   |                               |                               |          | How To Manage Unified Communications (Voice) Services               |
|                                                                                 |                                   |                               |                               |          | How To Manage FusionWorks User Profiles                             |
| Equipment (6)                                                                   | Phone Lines (3)                   |                               |                               |          | How To Change A FusionWorks User's Voicemail PIN                    |
|                                                                                 |                                   |                               |                               |          | How To Change A FusionWorks User's Voice Manager And WebEx Password |
| ()<br>()<br>()<br>()<br>()<br>()<br>()<br>()<br>()<br>()<br>()<br>()<br>()<br>( |                                   |                               |                               |          | How To Manage IT Software & Services                                |
|                                                                                 |                                   |                               |                               |          | How To Manage Your Managed WiFi                                     |
|                                                                                 |                                   |                               |                               |          | How To View Equipment                                               |
|                                                                                 |                                   |                               |                               |          | How To Manage Phone Lines                                           |